Oprettelse af bruger på Det Kongelige Bibliotek og dermed adgang til at rette i "Danmark set fra luften"

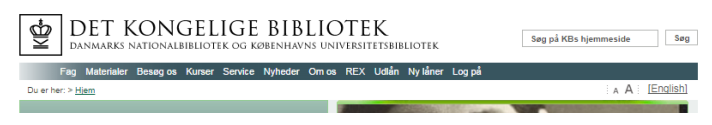

På www. Kb.dk, vælges ny bruger på den blå menubjælke. På næste side klikkes der på "KLIK HER FOR AT MELDE DIG IND"!

| Hvis du er ny låner                                                                                               |                                                                                                    |
|----------------------------------------------------------------------------------------------------|----------------------------------------------------------------------------------------------------|
| f 🗾 👌 🕂 🚷 🖾 🕾                                                                                                    |                                                                                                    |
| KLIK HER FOR AT MELDE DIG IND                                                                                     |                                                                                                    |
| Vælg "Anden type af låner",                                                                                       | vælg "Privat"                                                                                      |
| For at kunne give dig optimale<br>lånebetingelser, har vi brug for at vide om<br>du er                            | Angiv venligst, hvilken lånerkategori, du<br>tilhører<br>Privat Øresundastudarende Forskningsläner |
| Forsker<br>v.Raterlavno binanoti elle et<br>titopitil Studerende ved<br>Kabenhavns Universitet Anden type af ihan | Texterlâner Orkestellâner Virksomhedelâner<br>Forskere og studerende<br>ved ITU                    |
| Har du dansk cpr-nummer og er du bosat i<br>enten Danmark eller det sydlige Sverige?                              | Start torr<br>Indtast venligst dit cpr-nummer (uden<br>bindestreg)                                 |

Udfyld skemaet med dine oplysninger.

| By *                                                                                                    |
|----------------------------------------------------------------------------------------------------|
| Danmark                                                                                                    |
|                                                                                                    |
|                                                                                                    |
|                                                                                                    |
| Diamanten, Hjemtån                                                                                                    |
|                                                                                                    |
|                                                                                                    |
| Adgangskode skal bestå af min. 8 tegn og indeholde både<br>tal og bogstaver. Bruges når du logger på webservices.     |
|                                                                                                    |
|                                                                                                    |
| Pinkoden skal bestå af 4 tal. Bruges i lendomater og ved kopimaskiner på KB/KUBIS                                     |
| Jeg har læst og accepteret <u>Det Kongelige Bibliotek./</u><br>Københavns Universitets Biblioteksservices reglement * |
|                                                                                                    |
|                                                                                                    |

På et senere tidspunkt får du brug for en 4-cifret pindkode, brug **ikke** den fra Dankortet.

Det kunne evt. bestå af tværsum af dit husnummer, tværsum af dit fødeår, tværsum af året for skolestart. Det sidste ciffer er tværsummen af de 3 øvrige.

| Et eksempel:     |      |
|------------------|------|
| Husnummer 17     | 8    |
| Fødeår 1940 5    |      |
| Skolestart 1947  | 3    |
| Sidste ciffer 7  |      |
| Pindkoden bliver | 8537 |
|                  |      |

Pindkoden må på ingen måde ligne en til dine forskellige kort